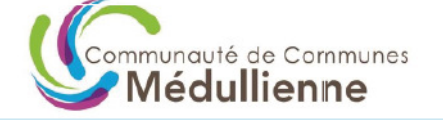

En partenariat avec : CCI BORDEAUX

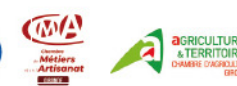

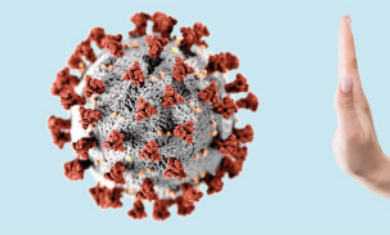

FONDS EXCEPTIONNEL MÉDULLIENNE pour une aide directe aux commerçants, artisans et TPE impactés par la crise sanitaire COVID-19

# Comment déposer une demande au Fonds Exceptionnel de la Communauté de Communes Médullienne pour une aide directe aux commerçants, artisans et TPE impactés par la crise sanitaire COVID-19 ?

La procédure décrite s'applique aux commerçants, artisans et TPE répondant aux conditions d'obtention de cette aide.

Une procédure basée sur la plateforme suivante :

### www.fondscovidmedullienne.fr

Attention : une seule demande par entreprise (code SIREN) sera acceptée

Les pages suivantes vous décrivent chaque étape pour accéder au formulaire de demande.

Avant de commencer la saisie, préparez les pièces justificatives obligatoires au format .pdf, .doc ou open office qu'il faudra joindre à votre demande :

- L'extrait d'immatriculation de l'entreprise (Kbis/D1/Actifs agricoles) de moins d'1 mois. Ces documents sont téléchargeables sur les sites suivants : KBIS : <u>https://www.infogreffe.fr/documents-officiels/demande-kbis.html</u> D1 : <u>https://m3301.capvalley.fr/d1-web/#!/recherche</u>
- Avis de situation Sirène : site INSEE <u>https://avis-situation-sirene.insee.fr</u>
- RIB de l'entreprise

### Accéder au formulaire en 3 étapes

### 1- Connectez-vous à «www.fondscovidmedullienne.fr » et cliquez sur « FAIRE UNE

#### **DEMANDE EN LIGNE ».**

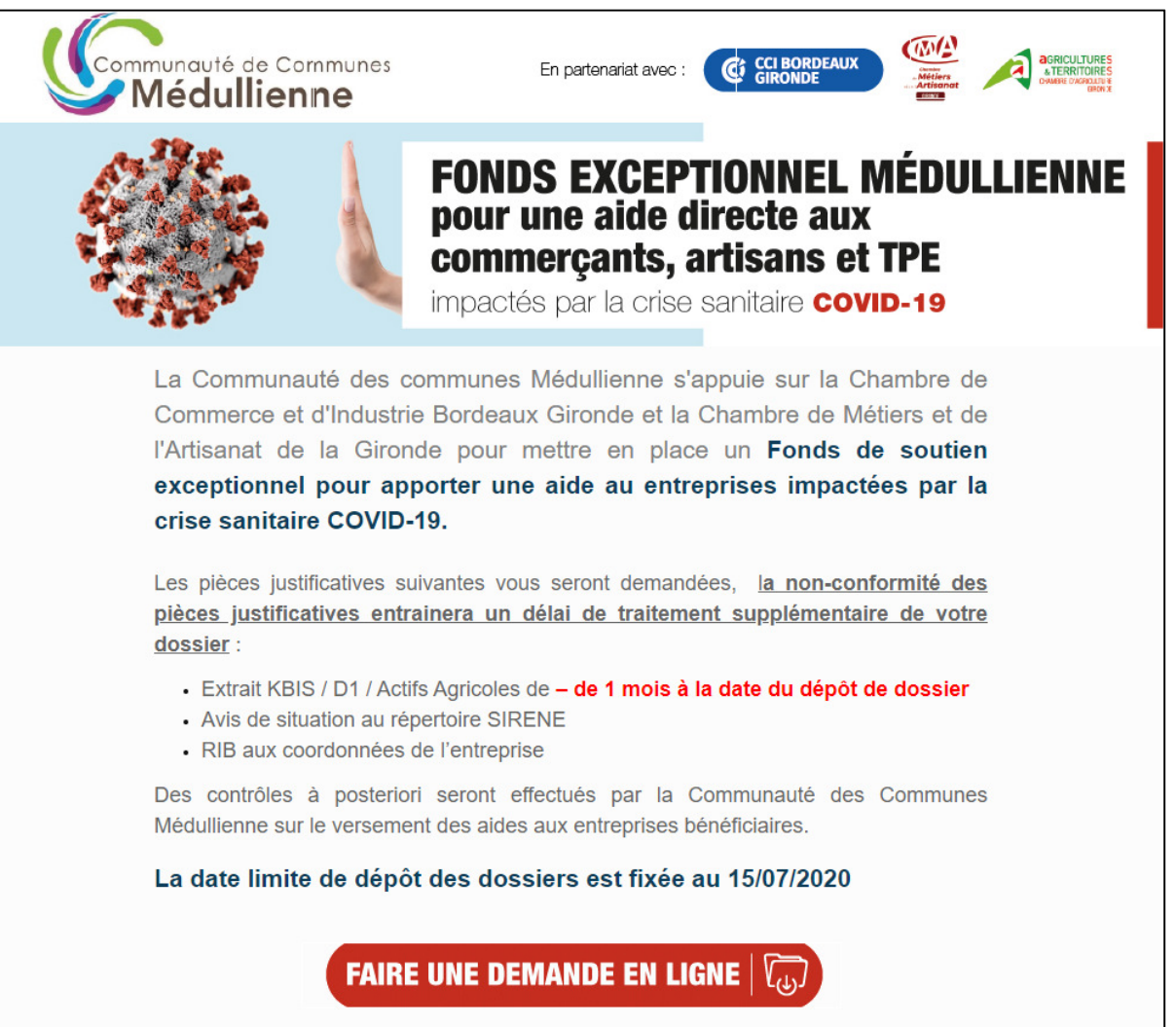

2- Cochez l'une des cases selon le registre d'immatriculation d'appartenance de l'entreprise (Répertoire des Métiers...), choisissez le code NAF de votre entreprise dans la liste déroulante et après avoir lu et vérifié les conditions indiquées cidessous cochez les cases « mon entreprise a été créée... » et « je certifie .... »

| R   | C (N° de Registre du Commerce) RM (N° de Répertoire des Métiers) Chambre Agriculture (N° SIRET)                                                                                                    |  |  |  |  |  |
|-----|----------------------------------------------------------------------------------------------------|--|--|--|--|--|
| NAF | <ul> <li>Liste vide, en attente de vos choix</li> </ul>                                                                                                    |  |  |  |  |  |
|     | si votre code NAF ne figure pas dans la liste, votre dossier n'est pas éligible au dispositif de soutien                                                                                                    |  |  |  |  |  |
|     | Mon entreprise a été créée avant le 01/03/2020 et a subi une perte de chiffre d'affaires d'au moins 40 % durant la<br>période comprise entre le 1er avril 2020 et le 30 avril 2020 :                                     |  |  |  |  |  |
|     | <ul> <li>par rapport au mois d'avril 2019 ;</li> <li>ou pour les entreprises créées après le 1er avril 2019, par rapport au chiffre d'affaires mensuel moyen entre<br/>la date de création et le 31 mars 2020</li> </ul> |  |  |  |  |  |
|     | 00                                                                                                    |  |  |  |  |  |
|     | Mon entreprise a été créée entre le 01/03/2020 et le 30/04/2020                                                                                                    |  |  |  |  |  |
| ٠   | Je certifie en tant que demandeur que mon entreprise remplit les conditions suivantes                                                                                                    |  |  |  |  |  |
|     | A son siège social et/ou un établissement sur le territoire de la Communauté de Communes Médullienne.                                                                                                    |  |  |  |  |  |

### 3- Cliquez sur le bouton rouge : « Faire une demande en ligne »

| RC (N° de Registre du Commerce)     RM (N° de Répertoire des Métiers)     Chambre Agriculture (N                                                                    | ° SIRET) |                            |
|----------------------------------------------------------------------------------------------------|----------|----------------------------|
| NAF * 4531Z - Commerce de gros d'équipements automobiles<br>* si votre code NAF ne figure pas dans la liste, votre dossier n'est pas éligible au dispositif de sout | • en     | FAIRE UNE DEMANDE EN LIGNE |

## La saisie de la demande en 5 rubriques

1- Adresse de votre entreprise ou de l'établissement concerné

|                   |                              | DECENTATION / ADDESSE DE VOTDE ENTDEDDISE  |
|-------------------|------------------------------|--------------------------------------------|
|                   |                              | PRESENTATION / ADRESSE DE VOTRE ENTREPRISE |
| Dénomination comr | merciale ou Raison sociale * |                                            |
| Enseigne commerci | iale ou sigle                |                                            |
| Adresse *         |                              |                                            |
| Code postal •     | Ville •                      | ٣                                          |

 Si vous êtes en entreprise individuelle, indiquez votre nom et prénom dans la Raison Sociale.

• Seules les 10 communes de la CDC Médullienne sont autorisées dans la saisie de l'adresse.

### 2- Nom et Coordonnées du responsable légal

| Nom et prénom *                           |         |                      |                                     |
|-------------------------------------------|---------|----------------------|-------------------------------------|
| Fonction *                                |         |                      |                                     |
| Adresse identique à celle de l'entreprise |         |                      |                                     |
| Adresse *                                 |         |                      |                                     |
| Code postal *                             | Ville * |                      |                                     |
| Téléphone fixe                            |         | Téléphone portable * | Souhaitez-vous une alerte par SMS ? |
| Email =                                   |         |                      |                                     |
| Email (confirmation)                      |         |                      |                                     |
|                                           |         |                      |                                     |

• L'adresse mail saisie permettra de faciliter les échanges dans le traitement du dossier.

► Un lien est envoyé par email afin de revenir sur le dossier de demande d'aide à tout moment dès lors que le dossier n'a pas été validé en fin de saisie. Il est donc important de bien vérifier les éléments (page précédentesuivante) avant de valider définitivement.

### 3- Présentation de l'entreprise

|                                                 |                                                                        |                            | PRESENTATION DE L'ENTREPRISE |  |  |
|-------------------------------------------------|------------------------------------------------------------------------|----------------------------|------------------------------|--|--|
| SIRET *                                         |                                                                        |                            |                              |  |  |
| Description de l'activité *                     | Description de l'activité * Commerce de gros d'équipements automobiles |                            |                              |  |  |
| 🗹 L'exploitant est le responsab                 | ✓ L'exploitant est le responsable légal                                |                            |                              |  |  |
| Nom, prénom de l'exploitant *                   | test                                                                   |                            |                              |  |  |
| Téléphone fixe                                  | Télép                                                                  | hone portable * 0611111111 |                              |  |  |
| Adresse mail *                                  | cdumartin@bordeauxgironde.cci.fr                                       |                            |                              |  |  |
| Qualité (président, gérant)                     | test                                                                   |                            | ]                            |  |  |
| Forme juridique 💿 Entrepris                     | se individuelle 🛛 🗍 EURL                                               | ◯ GAEC                     | ) EIRL                       |  |  |
| ◯ SARL                                          | ◯ SAS                                                                  | SCEA                       | PROFESSION LIBERALE          |  |  |
| ◯ SA                                            | ◯ SNC                                                                  | O EARL                     | ○ AUTRE                      |  |  |
| Nombre total d'établissements de l'entreprise * |                                                                        |                            |                              |  |  |
| Nombre total de salariés de l'ent               | Nombre total de salariés de l'entreprise au 1er mars 2020 *            |                            |                              |  |  |
| Non                                             | Nombre CDI au 1er Mars 2020                                            |                            |                              |  |  |
| Non                                             | Nombre CDD au 1er Mars 2020                                            |                            |                              |  |  |
| Non                                             | Nombre Apprenti au 1er Mars 2020                                       |                            |                              |  |  |
| Non                                             | nbre Alternant au 1er Mars 2020                                        |                            |                              |  |  |
| Date de création ou d'acquisition               | n de l'entreprise *                                                    | 31                         |                              |  |  |

► Nombre total d'établissements de l'entreprise : indiquer le nombre total d'établissements sur la CDC Médullienne et en dehors

 Nombre total de salariés : indiquer le nombre total de salariés sur la CDC Médullienne et en dehors.

### 4- Pièces justificatives obligatoires

| ITENTION : Seuls les documents PDF / WORD / OpenOffice sont autorisés.                                                                   | 2/                                 |  |  |
|----------------------------------------------------------------------------------------------------|------------------------------------|--|--|
|                                                                                                    | PIECES JUSTIFICATIVES OBLIGATOIRES |  |  |
| Date délivrance du Kbis, D1 [31] Cette date doit correspondre à celle qui figure sur le kbis que vous devez nous joindre                 |                                    |  |  |
| RIB aux coordonnées bancaires de l'entreprise -> Cliquez ICI pour le déposer                                                             | Pièce absente                      |  |  |
|                                                                                                    |                                    |  |  |
| Extrait d'immatriculation (KBIS ou D1 ou Actifs Agricoles) de moins de 1 mois à la date du dépôt de dossier -> Cliquez ICI pu<br>déposer | <sup>pur le</sup> Pièce absente    |  |  |
|                                                                                                    |                                    |  |  |
| Avis de situation au répertoire SIRENE (https://avis-situation-sirene.insee.fr/) -> Cliquez ICI pour le déposer                          | Pièce absente                      |  |  |
|                                                                                                    |                                    |  |  |

Vérifier la date de chaque document ainsi que son format

#### 5- Eléments financiers :

|                                                                                                    |                                                                                                    | Chiffre d'affaires en euros h                                                                                       | ors taxes - ELEMENTS FINANCIERS                                                                                |
|----------------------------------------------------------------------------------------------------|----------------------------------------------------------------------------------------------------|----------------------------------------------------------------------------------------------------|----------------------------------------------------------------------------------------------------|
| <u>2019</u>                                                                                                    | 202                                                                                                    | <u>0</u>                                                                                                    |                                                                                                    |
| CA HT moyen du 10/02/2020<br>au 1er Avril 2020 :                                                                                                    | CA HT d'Avril 2020                                                                                                    | CA Annuel HT *                                                                                                    | Année dernier CA HT * 2019                                                                                     |
| Chiffre d'affaires de la période concernée en<br>créées au 1er Avril 2019 ou, pour les person<br>comprise entre le 1er avril 2019 et le 30 avr<br>mensuel moyen entre le 1er mai 2019 et le . | 2019 (ou la moyenne du CA entre la c<br>nes physiques ayant bénéficié d'un cor<br>il 2019, ou pour les personnes morales<br>1er avril 2020). | réation de l'entreprise et le 1er Avr<br>gé pour maladie, accident du trava<br>dont le dirigeant a bénéficié d'un t | il 2020 pour les entreprises non<br>il ou maternité durant la période<br>el congé pendant cette période, le CA |
|                                                                                                    |                                                                                                    |                                                                                                    | COORDONNEES BANCAIRES                                                                                          |
| Titulaire du compte *                                                                                                    | IBAN *                                                                                                    |                                                                                                    | BIC *                                                                                                    |
|                                                                                                    |                                                                                                    |                                                                                                    | ELEMENTS DE FIN DE DOSSIER                                                                                     |
| Fait à * LE PORGE                                                                                                    | le 12/06/2020                                                                                                    |                                                                                                    |                                                                                                    |

▶ Le CA annuel HT : il s'agit du CA de la dernière liasse fiscale disponible (2019 ou le cas échéant 2018).

• Les coordonnées bancaires doivent être celles de l'entreprise.

#### Enfin, après une dernière vérification, validez le dossier.

| Oossier                                                                         |     |     |  |  |
|---------------------------------------------------------------------------------|-----|-----|--|--|
| Votre dossier est complet. Souhaitez-vous valider l'ensemble des informations ? |     |     |  |  |
|                                                                                 | Oui | Non |  |  |

Suite à la création de votre demande, un accusé de réception vous sera automatiquement transmis par email à l'adresse mail indiquée avec la synthèse de votre dossier.